# Temat: Dbamy o estetykę dokumentu.

Nie obijaj się i rób notatki na każdy z punktów.

### ESTETYKA - to inaczej piękny wygląd

#### Zadanie 1

Na otrzymanym obrazku widzisz paski narzędzi programu **Microsoft Word2007.** Choć różnią się one od poznanej dotychczas wersji znajdziesz również znane Ci elementy. Napisz ich nazwy pod odpowiednimi numerami.

#### Zadanie 2

Do wykonania tego zadania użyj okna Czcionka. (Format -> Czcionka). Przepisz i wykonaj tak jak poniżej. Zastosuj również wypunktowanie. Równe odległości wykonaj przy pomocy tabulatorów.

| • | Cień                         | Ciekawos                |
|---|------------------------------|-------------------------|
| • | Indeks dolny                 | H <sub>2</sub> 0        |
| • | Indeks górny                 | <b>10</b> <sup>40</sup> |
| • | Przekreślenie podwójne       | <del>Ciekawostki</del>  |
| • | Przekreślenie                | <del>Ciekawostk</del> i |
| ٠ | Styl oraz kolor podkreślenia | Ciekawostki             |

- Kontur
- Wgłębienie
- Kapitaliki
- Wersaliki
- Ukryte

Zapisz zadanie pod nazwą: Efekty okna czcionka w folderze Word w Moich dokumentach. Zamknij program.

#### Zadanie 3

Uruchom edytor Word i przepisz tekst. Zapisz dokument w folderze Word w Moich dokumentach pod nazwą **Woda.** Zwiń dokument do paska zadań.

# WODA

**Ziemia** widziana z kosmosu ma kolor niebieski, ponieważ 71% jej powierzchni pokryte jest wodą. Około 97% wody zgromadzonej na Ziemi znajduje się w morzach i jest to woda słona. Reszta wody to rzeki, jeziora i lodowce.

**Woda** to substancja bezbarwna, bezwonna pozbawiona smaku i kalorii. Jest niezbędna do życia wszystkim organizmom na ziemi. Bez wody nie przetrwałby żaden człowiek, zwierzę czy roślina. Brak wody uniemożliwia uprawę ziemi i hodowlę zwierząt. Bez wody nie ma żywności nie ma życia.

#### Zadanie 4

Skopiuj wszystkie informacje o wodzie **5.doc.** Znajdziesz je: **\\sbs2k\dane\$\klasa5\Teksty**. Wklej dane do dokumentu utworzonego w poprzednim zadaniu, pod nazwą **Woda**. Zaznacz cały tekst, wybierz czcionkę Comic Sans MS. Wielkość czcionki - 14pkt. Tytuł powiększ na 18pkt, dodaj cień, wybierz dowolny kolor. Podtytuły - 16pkt, zastosuj pogrubienie oraz dowolny styl podkreślenia. Dla każdej informacji dobierz inny kolor. Całość wyjustuj. Zamknij program

Informacje do wykonania kolejnych zadań: - Odstępy między znakami

# WODA, ZADANE (ZADANIE), K O S M O S

- 1. Zaznacz tekst
- 2. Wywołaj okno Czcionka z zakładką Odstępy między znakami
- 3. Rozwiń listę Odstęp i wybierz z niej Rozstrzelone lub Zagęszczone
- 4. W polu Wielkość określ rozmiar odstępu
- 5. OK.

| Czcionka                   |                  |                    |                          |                     |             | ?            | ×    |
|----------------------------|------------------|--------------------|--------------------------|---------------------|-------------|--------------|------|
| Czcionka                   | Odstępy między   | r zn <u>a</u> kami |                          |                     |             |              |      |
| <u>S</u> kala:             | 100%             |                    | •                        |                     |             |              |      |
| Odstepy:                   | Normaine         |                    | ▼ <u>C</u> o:            |                     |             |              |      |
| Położe <u>n</u> ie:        | Normalne         | •                  | C <u>o</u> :             |                     | -           |              |      |
| C Kerning                  | dla czcionek:    |                    | punktów                  | i <u>w</u> iększych |             |              |      |
|                            |                  |                    |                          |                     |             |              |      |
| Dedelad -                  |                  |                    |                          |                     |             |              |      |
| Podgląd –                  |                  |                    |                          |                     |             |              |      |
| Podgląd –                  |                  |                    | Calibri                  |                     |             |              |      |
| Podgląd —<br><br>To jest c | cionka typu True | Type. Ta sar       | Calibri<br>ma czcionka b | ędzie używa         | na na ekran | ie i na wydr | ruka |

10<sup>40</sup> H₂0 **Ciekawostki** Ciekawostki **Ciekawostki** 

**CIEKAWOSTKI** CIEKAWOSTKI

#### - Odstępy między wierszami

Tekst możesz również wyróżnić stosując odstępy między **wierszami** (liniami) tekstu. Takie wyróżnienie daje mu większą przejrzystość

| *                                                                       |                                                                                                    | Wcięcia i odstępy Podziały wiersza i strony                                                                     |  |
|-------------------------------------------------------------------------|----------------------------------------------------------------------------------------------------|----------------------------------------------------------------------------------------------------|--|
| 1. Zaznacz tekst                                                        | 1,0                                                                                                    | Ogólne                                                                                                    |  |
| 2 Kliknij w pasku formatowanie na przycisk 👫                            | 1,15                                                                                                    | Wyrównanie: Do lewej                                                                                            |  |
| 2. Which we list a data is data a statute.                              | 1,5                                                                                                    | Pozio <u>m</u> konspektu: Tekst podstawowy                                                                      |  |
| 3. Wybierz z listy odpowiadający ci odstęp                              | 20                                                                                                    |                                                                                                    |  |
| LUB                                                                     | 2,0                                                                                                    | Wcięcia                                                                                                    |  |
|                                                                         | 2,5                                                                                                    | Z lewej: 0 cm 😴 Specjalne: Co:                                                                                  |  |
| 1 Zaznacz tokst                                                         | 3,0                                                                                                    | Z prawej: 0,46 cm Vysunięcie V 0,75 cm V                                                                        |  |
|                                                                         | Wcięcia lustrza <u>n</u> e                                                                                                    |                                                                                                    |  |
| <ol><li>Kliknij w pasku menu Format -&gt; Akapit</li></ol>              | Odstępy                                                                                                    |                                                                                                    |  |
| 3. Rozwiń listę Odstępy między wierszami (Interlinia; uwa               | Przed: 0 pt 🔄 Interlinia: <u>C</u> o:                                                                                                    |                                                                                                    |  |
| i po należa do formatowania Akapitów nie wierszy!!!                     |                                                                                                    | Po: 0 pt 💌 Dokładnie 🔽 13,45 p                                                                                  |  |
| 1 Wybierz z listy odpowiadający ci odstep                               | Nie dodawaj odstęp <u>u</u> między akapitami o tak tojedynicze<br>1,5 wiersza                                                                                                    |                                                                                                    |  |
| 4. Wybierz z listy oupowiadający ci oustęp<br>Korespondencja Recenzja W |                                                                                                    | Podolad Co najmniej                                                                                             |  |
| 5. OK.                                                                  |                                                                                                    | Portrachi ekeni Portrachi ekeni Portrachi ekeni Portrachi ekeni Portrachi ekeni Portrachi ekeni Portrachi ekeni |  |
| Office 2007 kliknij na:                                                 | Poprzedni ekspit Poprzedni ekspit Poprzedni ekspit Poprzedni ekspit Poprzedni ekspit<br>Rozwiń listę Odstępy między wierszemi (interiinie; uwege opcje Odstępy przed                                                                                                    |                                                                                                    |  |
|                                                                         | I po należą do formatowanie Akapitów nie wierszył!!<br>Niestępny akapit Niestępny akapit Niestępny akapit Niestępny akapit Niestępny akapit Niestępny akapit<br>Niestępny akapit Niestępny akapit Niestępny akapit Niestępny akapit Niestępny akapit Niestępny akapit                                                                                                    |                                                                                                    |  |
|                                                                         | reareging wangs menegang wangs mengang wangs malapit kalapit k |                                                                                                    |  |
| Zadanie 5 Akapit                                                        | Tabulatory Domyślne OK Anuluj                                                                                                    |                                                                                                    |  |

Uruchom MS Word. Przepisz tekst i ustaw go wg

wskazówek. WSKAZÓWKI:

Tytuł - 20pkt, dowolny kolor, litery rozstrzelone, pogrubienie, wyśrodkowanie, dowolnie wybrane podkreślenie

Podtytuł - 16pkt, ciemnoniebieski, pogrubienie litery rozstrzelone

Tekst - 14pkt, fioletowy kolor czcionki, odstępy między wierszami 1,5 wiersza, wyjustuj

Po wykonaniu zadania dokument zwiń do Paska Zadań

# **G**ÓRY

# Góry

To rozległy obszary, wznoszące się ponad otaczającym terenem. Wypiętrzają się w wyniku ruchów skorupy ziemskiej.

# Jak powstały góry?

Góry powstały miliony lat temu wskutek ruchów tektonicznych - przemieszczeń skorupy ziemskiej. Skorupa ziemi składa się z płyt, które stale się poruszają. Najwyższe góry to jednocześnie góry najmłodsze.

# Najwyższy szczyt

Najwyższym szczytem świata jest Mount Everest. Jest on częścią Himalajów w Azji i ma 8848m wysokości.

#### Zadanie 6

Skopiuj informacje o górach z pliku **6.doc.** Znajdziesz je: **\\sbs2k\dane\$\klasa5\Teksty**. Wklej skopiowane dane do dokumentu wykonywanego w poprzednim zadaniu i sformatuj **zgodnie ze wskazówkami z zadania 5**. Zapisz dokument w folderze Word w Moich dokumentach pod nazwą **Góry** 

#### Zadanie 7

Korzystając ze zdobytych wiadomości sformatuj tekst o Dinozaurach **7.doc**. Znajdziesz je: **\\sbs2k\dane\$\klasa5\Teksty**. Zrób to tak, aby zajmował całą kartkę A4. Zadbaj o estetyczny wygląd. Zapisz dokument w folderze Word w Moich dokumentach pod nazwą **Dinozaury** 

#### Praca domowa:

Napisz tekst o swoim ulubionym zwierzęciu. Jeśli nie masz to wymyśl. Tekst powinien zawierać wstęp, rozwinięcie i zakończenie. Zastosuj czcionkę Arial o wielkości 12. Zastosuj Interlinie, justowanie, pogrubienia tytułów itp. Czyli dopasuj formatowanie. Pracę podpisz, zapisz i przynieś do sprawdzenia.